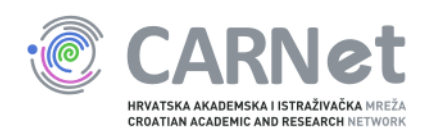

## Upute za dodavanje poslužitelja u sys.backup uslugu

Windows Server 2012 i Windows Server 2012 R2 Nakon pokretanja instalacijskog programa Bacule, pojavit će se početni prozor. Potrebno je odabrati "Next".

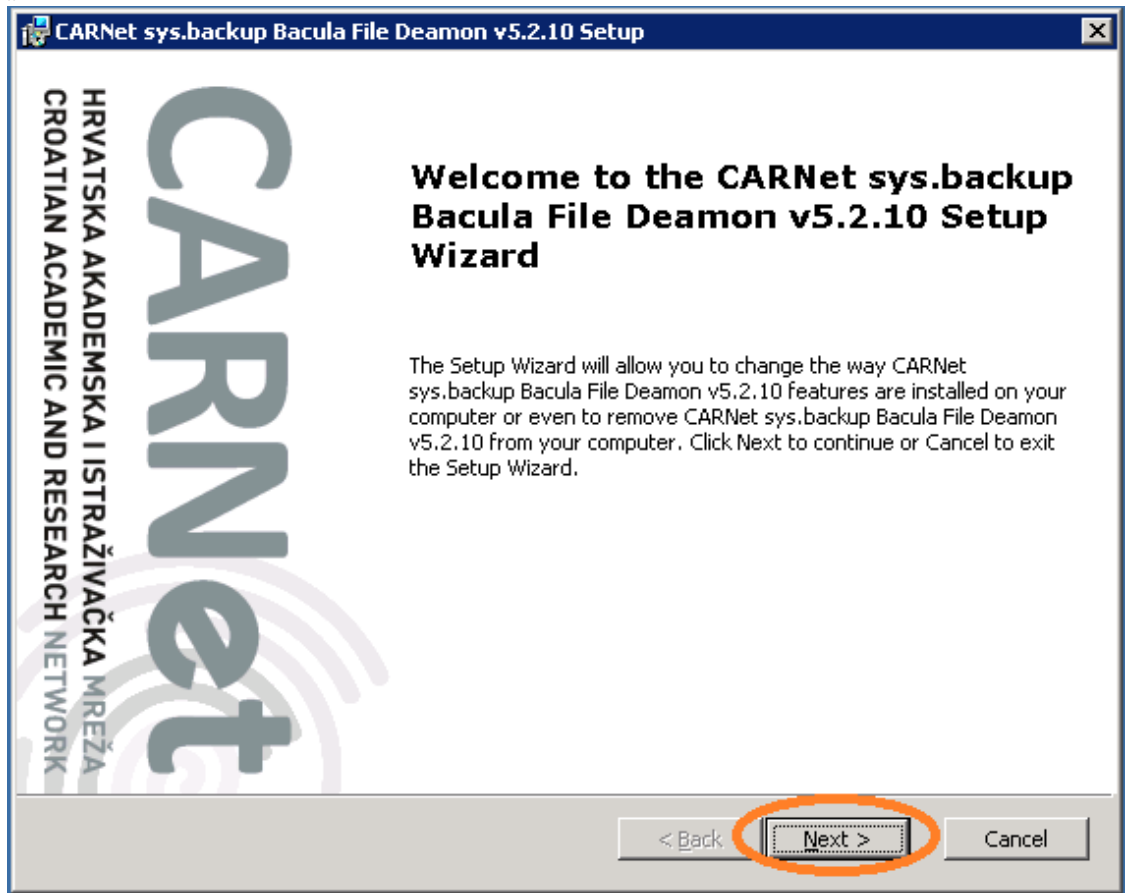

Na sljedećem prozoru potrebno je označiti "I accept the terms in the Licence Agreement" te odabrati opciju "Next".

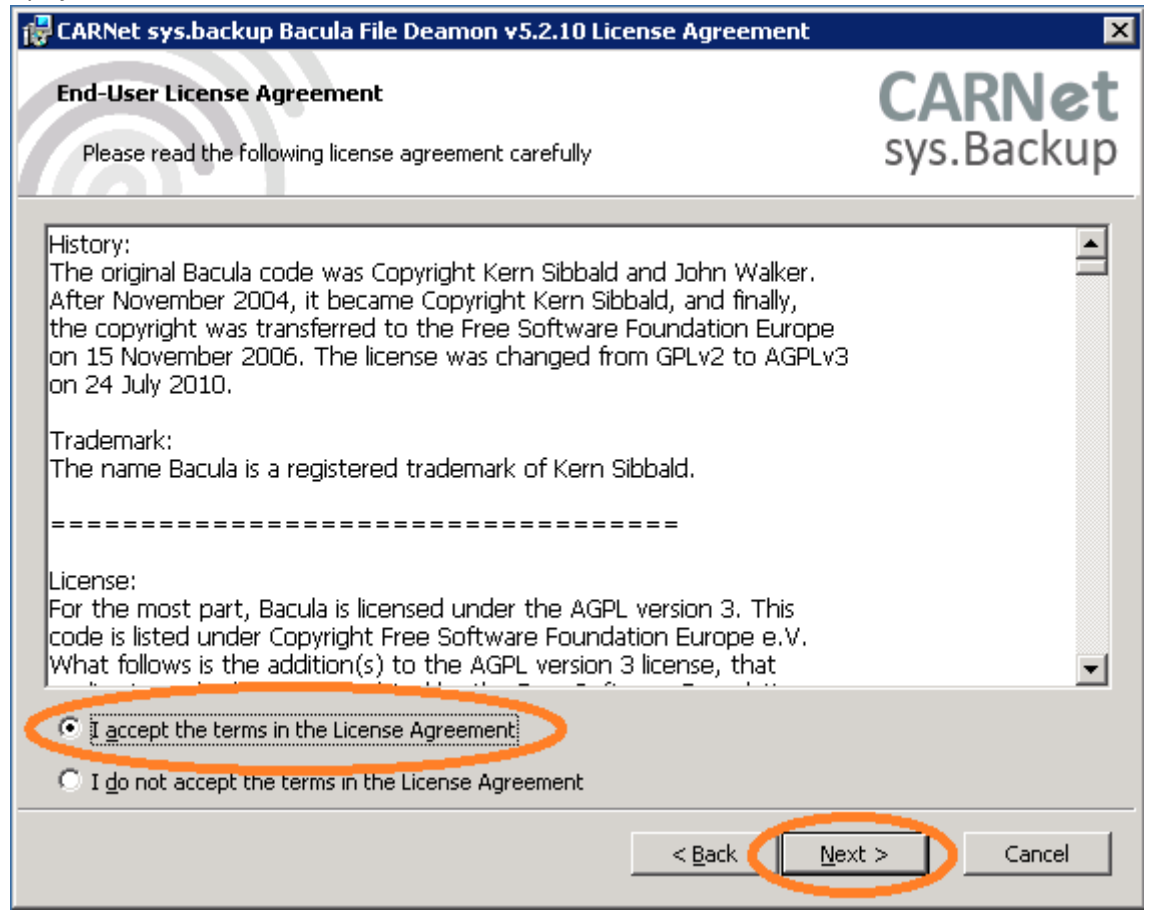

U ovom prozoru potrebno je unijeti podatke o kontakt osobi na ustanovi te FQDN poslužitelja koji želite dodati u sys.backup uslugu. Polje "Password" automatski se popunjava te nije potrebno nista upisivati. Za kraj, unesite IP adresu poslužitelja te odaberite "Next".

| 🚏 CARNet sys.backup Bacula File Deamon v5.2.10 Setup                                         | ×                   |
|----------------------------------------------------------------------------------------------|---------------------|
| Configure File Deamon                                                                        | CARNet              |
| Configure File Deamon password and certificate parameters.                                   | sys.Backup          |
| Contact information                                                                          |                     |
| E-mail Stjepan Mikulic <stjepan.mikulic@carnet.hr></stjepan.mikulic@carnet.hr>               | >                   |
| File Deamon Configuration                                                                    |                     |
| Na ve SYSBACKUPWIN-fd                                                                        |                     |
| Password (kTUVKuLZA:xpDI)+5J0<,P{!FhugX0XXzihIc4528W,x                                       |                     |
| Certificate generation parameters                                                            |                     |
| Outgoing IPv4 address 193.198.180.29                                                         |                     |
| Above information and generated public certificate will be sent encrypt end of installation. | ed to CARNet at the |
| < <u>B</u> ack <u>N</u> ext                                                                  | : > Cancel          |

Nakon unosa podataka u prethodnom koraku, potrebno je odabrati "Install" kako bi instalirali Baculu na poslužitelj.

| 🙀 CARNet sys.backup Bacula File Deamon v5.2.10 Setup                                                                                                    | ×                    |
|----------------------------------------------------------------------------------------------------|----------------------|
| <b>Ready to Install</b><br>The Setup Wizard is ready to begin the Typical installation                                                                   | CARNet<br>sys.Backup |
| Click Install to begin the installation. If you want to review or change any of your installation settings, click Back. Click Cancel to exit the wizard. |                      |
|                                                                                                    |                      |
|                                                                                                    |                      |
|                                                                                                    |                      |
| < <u>B</u> ack                                                                                                    | cancel               |

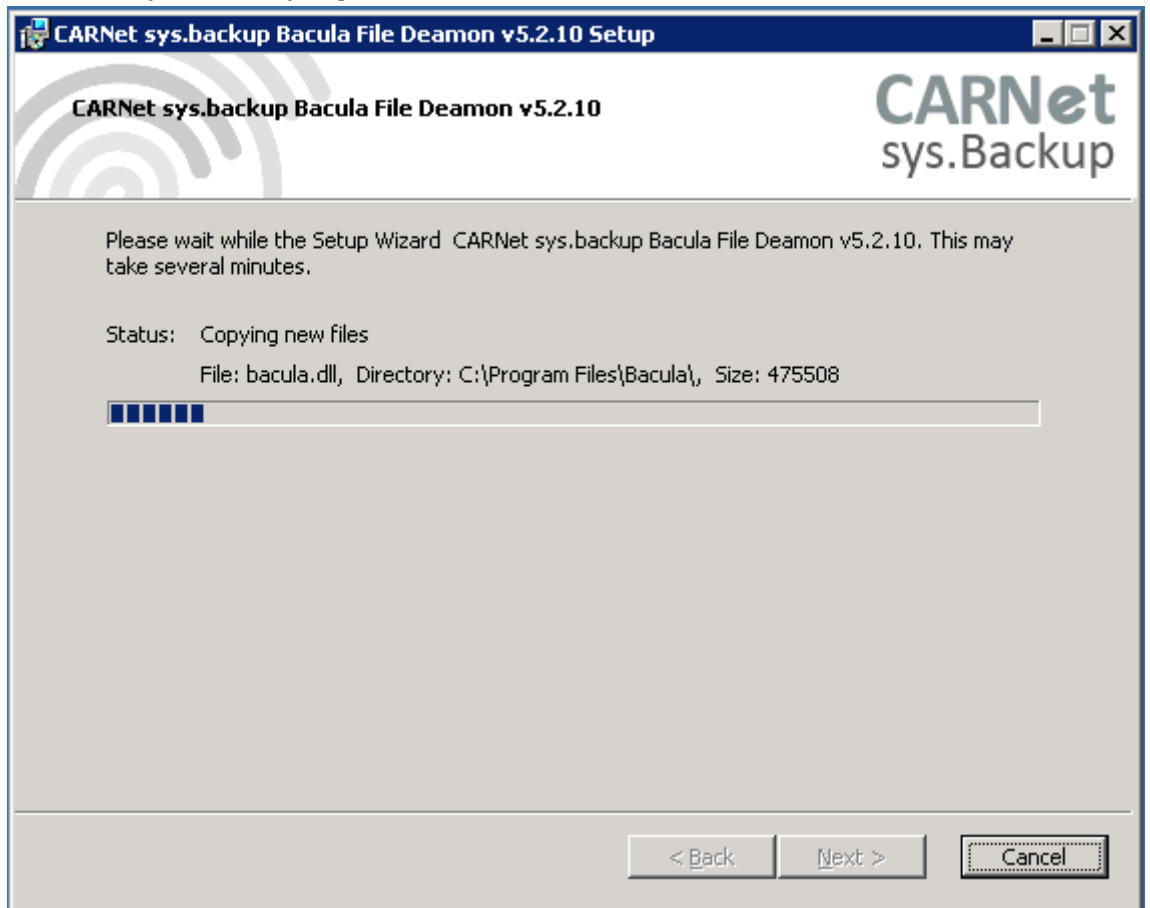

Po završetku instalacije Bacule, pojavit će se ovakav prozor. Odaberite "Finish". Time je instalacija Bacule završena, a podaci o poslužitelju poslani CARNet-u u kriptiranom obliku.

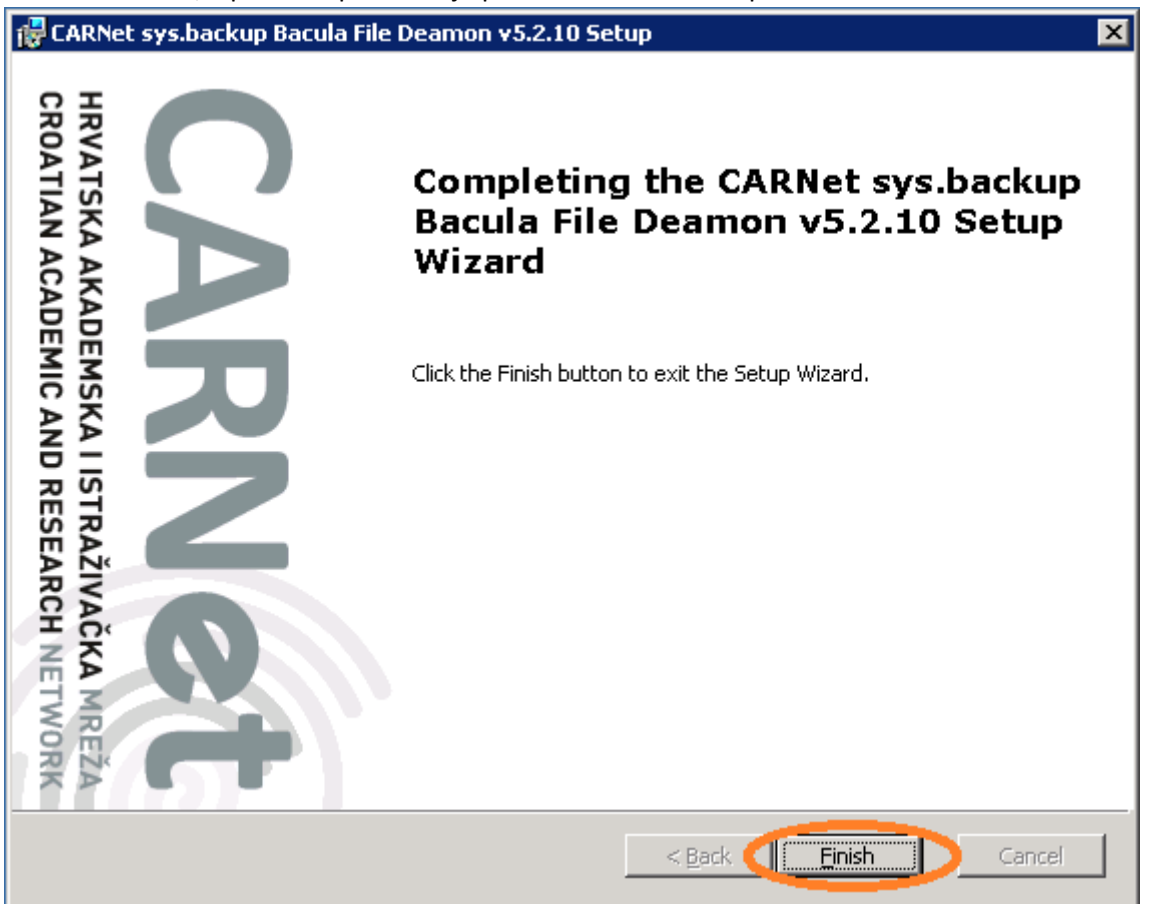

Windows Firewall rule se automatski kreira, tako da nije potrebno raditi dodatne korake, osim eventualne provjere postavki.

Za ulazak u Windows Firewall potrebno je pritisnuti Windows tipku na tipkovnici ili strelicom miša pozicionirati u donji lijevi kut kako bi se pojavila mogućnost otvaranja start menija.

Nakon otvaranja start menija, potrebno je upisati Windows Firewall te odabrati "Windows Firewall with Advanced Security".

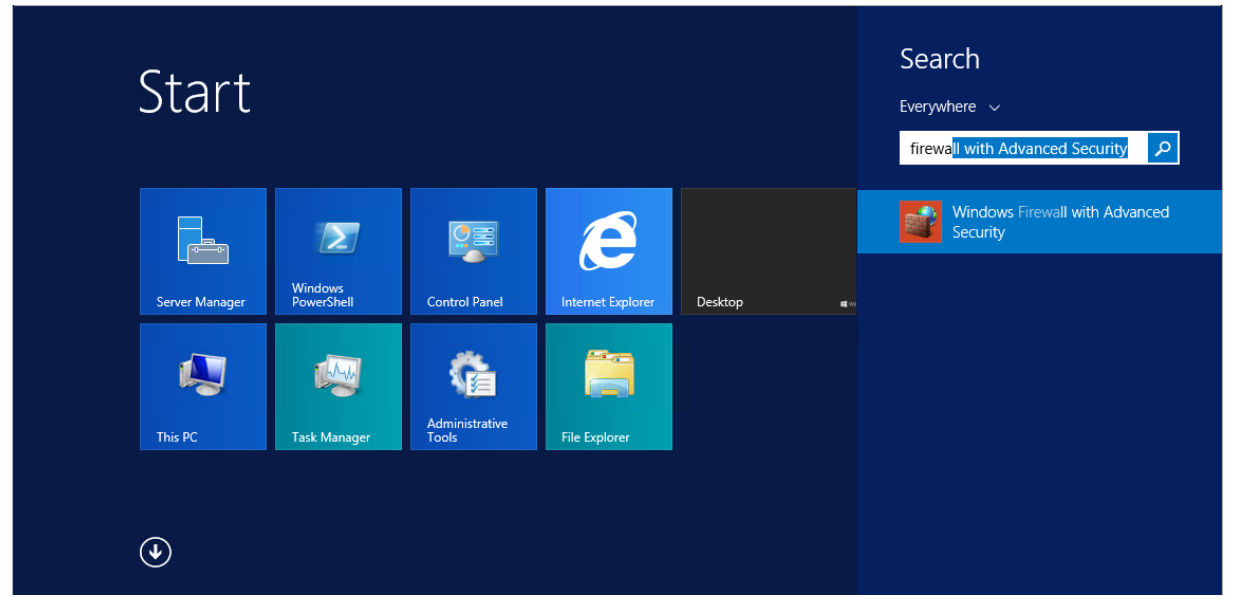

Nakon otvaranja Windows Firewall with Advanced Security, potrebno je pronaći Bacula File Deamon (TCP-In) rule, te dva puta kliknuti na isti.

| Name                          | Group <sup>▲</sup> | Profile | Enabled | Action | Override | Program  | Local Address | Remote Address |
|-------------------------------|--------------------|---------|---------|--------|----------|----------|---------------|----------------|
| 🚱 Bacula File Deamon (TCP-In) |                    | All     | Yes     | Allow  | No       | C:\Progr | Any           | 193.198.192.34 |

| Bacula File Deamon (TCP-In) Properties                                                                                                    | Bacula File Deamon (TCP-In) Properties                                                                                                    |  |  |  |
|----------------------------------------------------------------------------------------------------|----------------------------------------------------------------------------------------------------|--|--|--|
| Bacula File Deamon (TCP-In) Properties         Protocols and Ports       Scope       Advanced       Local Principals       Remote Users         General       Programs and Services       Remote Computers         General       Name:       Bacula File Deamon (TCP-In)         Description: | Bacula File Deamon (TCP-In) Properties         General       Programs and Services       Remote Computers         Protocols and Ports       Scope       Advanced       Local Principals       Remote Users         Protocols and ports       Protocol type:       TCP       V         Protocol number:       6 💬         Local port:       Specific Ports       V         9102       Example: 80, 443, 5000-5010         Remote port:       All Ports       V         Example: 80, 443, 5000-5010       Internet Control Message Protocol       Customize         (ICMP) settings:       Customize       Customize |  |  |  |
| OK Cancel Apply                                                                                                    | OK Cancel Apply                                                                                                    |  |  |  |

| Bacula File Deamon (TCP-In) Properties |                                                           |          |       |                       |              |  |
|----------------------------------------|-----------------------------------------------------------|----------|-------|-----------------------|--------------|--|
| General                                | Programs and Services                                     |          |       | Remote Computers      |              |  |
| Protocols and Por                      | ts Scope                                                  | Advanced | Local | <b>Principals</b>     | Remote Users |  |
| Local IP addres                        | ny IP address<br>hese IP addres                           | ises:    |       | Add<br>Edit<br>Remove |              |  |
| Remote IP add                          | ress<br>ny IP address<br>hese IP addres<br>193.198.192.34 | ises:    |       | Add                   |              |  |
|                                        |                                                           |          | [     | Edit<br>Remove        |              |  |
|                                        |                                                           |          |       |                       |              |  |
|                                        |                                                           | ОК       |       | Cancel                | Apply        |  |

Time je instalacija završena te je poslužitelj dodan u sys.backup. Nakon sljedećeg backup ciklusa primit ćete e-mail na adresu koju ste unijeli u jednom od prethodnih koraka o statusu backupa.

## Napomena:

Nakon što se napravi restore podataka na jedan od diskova, potrebno je u opcijama foldera omogućiti prikaz hidden i system datoteka, jer u protivnom isti neće biti vidljivi.

Prikaz hidden items:

Staviti kvačicu na Hidden items.

| 🌒 I 💽                | 🚺 = I        |                                                                                                    | с                                                                                                    | _ <b>D</b> X          |
|----------------------|--------------|----------------------------------------------------------------------------------------------------|----------------------------------------------------------------------------------------------------|-----------------------|
| File                 | Home Share   | View                                                                                                    |                                                                                                    | ^ 😯                   |
| Navigation<br>pane 🔻 | Preview pane | Image icons     Image icons       Image icons     Image icons       Image icons <th>Image: Sort by ★       Image: Sort by ★       Image: Sort by \$       Image: Sort by \$       <t< th=""><th>lide selected Options</th></t<></th> | Image: Sort by ★       Image: Sort by ★       Image: Sort by \$       Image: Sort by \$       Image: Sort by \$ <t< th=""><th>lide selected Options</th></t<> | lide selected Options |
|                      | Panes        | Layout                                                                                                    | Current view Show/hide                                                                                                    |                       |

Prikaz system items:

Na desnoj strani ispod sličice Options kliknuti na strelicu, nakon toga se otvara pod meni te je potrebno odabrati "Change Folder and Search options".

Maknuti kvačicu s opcije "Hide protected operating system files (Recommended)"

| Folder Options                                                                                                    |   |  |  |  |  |
|----------------------------------------------------------------------------------------------------|---|--|--|--|--|
| General View Search                                                                                                    |   |  |  |  |  |
| Folder views<br>You can apply this view (such as Details or Icons) to<br>all folders of this type.<br>Apply to Folders Reset Folders                                                                                                    |   |  |  |  |  |
| Advanced settings:      O Show hidden files, folders, and drives      Hide empty drives                                                                                                    |   |  |  |  |  |
| <ul> <li>Hide extensions for known file types</li> <li>✓ Hide folder merge conflicts</li> <li>Hide protected operating system files (Recommended)</li> <li>Launch folder windows in a separate process</li> <li>Restore previous folder windows at logon</li> <li>✓ Show drive letters</li> </ul> | - |  |  |  |  |
| <ul> <li>Show encrypted or compressed NTFS files in color</li> <li>Show pop-up description for folder and desktop items</li> <li>Show preview handlers in preview pane</li> <li>Show status bar</li> </ul>                                                                                        | - |  |  |  |  |
| Restore Defaults                                                                                                    |   |  |  |  |  |
| OK Cancel Apply                                                                                                    |   |  |  |  |  |

Za sve informacije slobodno se obratite putem e-maila sysbackup@carnet.hr